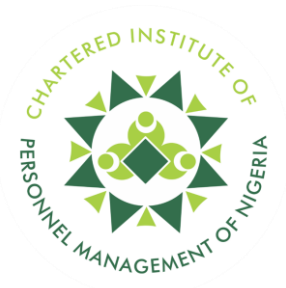

## STEP BY STEP PROCESS ON HOW PAY YOUR MEMBERSHIP DUES ONLINE

- 1. Visit: http://members.cipmnigeria.org
- 2. Enter your Membership ID as follows:

For Fellows, add "1/" before your membership ID (e.g., 1/43526257)

For Full Members, add "2/" before your membership ID (e.g., 2/34467899)

For Associate Members, add "3/" before your membership ID (e.g., 3/379903)

- 3. Click on "Forgot Password"
- 4. Enter your Membership ID or registered email
- 5. Click on "Submit"

| ← C A Not secure   members.cipmnigeria.org | A & G D & G G G 🤇   |
|--------------------------------------------|---------------------|
|                                            |                     |
| Not a member? Go to non-member portal      | <br>1988            |
| Welcome Back!                              |                     |
| Membership ID / Email                      |                     |
| Eg (123456789)                             |                     |
| Password                                   |                     |
| Enter password •                           |                     |
| Remember Me Forgot password?               |                     |
| I'm not a robot                            |                     |
| Sign in                                    |                     |
|                                            | Need Help from ICT? |

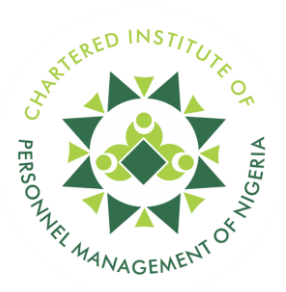

| C C C A Not secure   members.cipmnigeria.org/forgot-password |                     |
|--------------------------------------------------------------|---------------------|
| Forgot password?<br>Membership ID / Email<br>Eg (123456789)  |                     |
| Submit<br>Back to login                                      |                     |
|                                                              | Need Help from ICT? |

- 6. You will receive an email with a link to reset your password
- 7. Open the email titled "CIPM app" with the subject "Forgot password"
- 8. Click on "reset password"
- 9. Enter your new password, confirm it, and submit
- 10. Go back to the membership portal

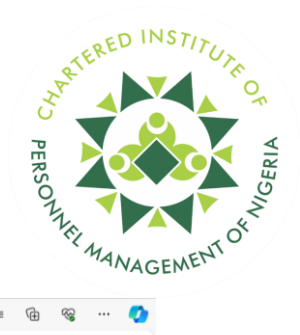

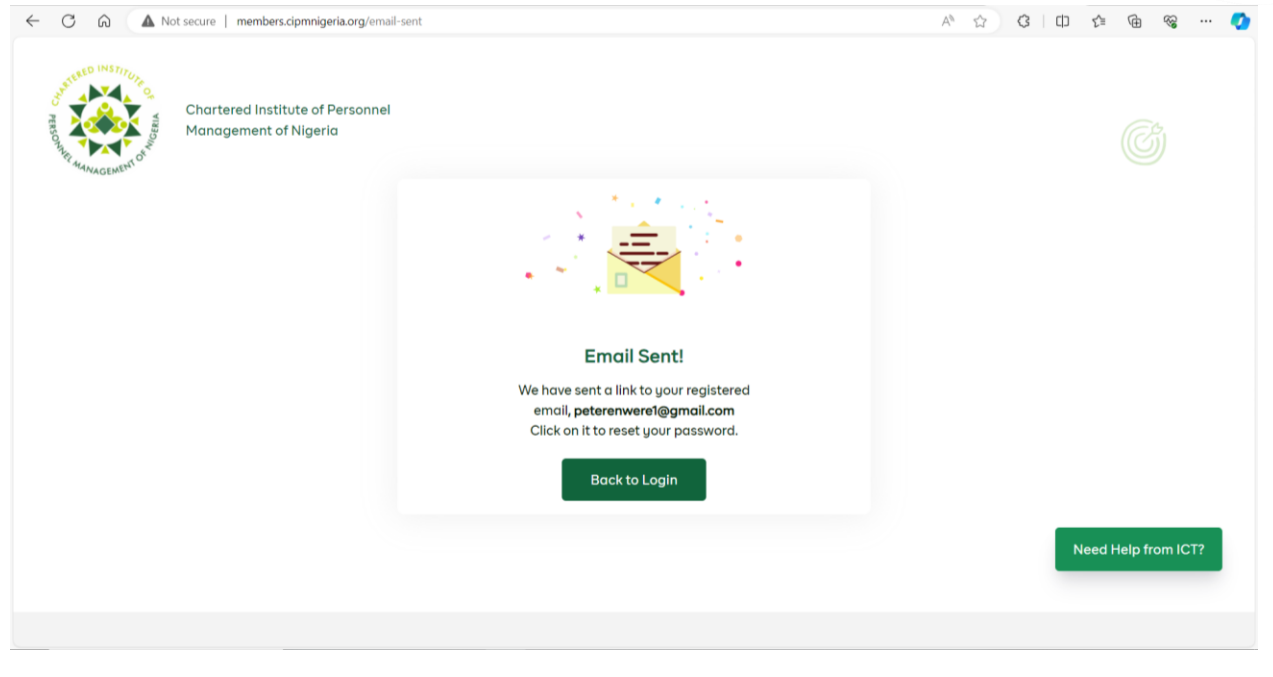

|   | 11004 41 |             |                                                                                                    |        |          |
|---|----------|-------------|----------------------------------------------------------------------------------------------------|--------|----------|
| ☆ | Starred  | 🖂 🛧 cipmapp | Forgot Password - www.cipmnigeria.org WELCOME Dear wisdom, Kindly click the link below to reset your password, peteren | 1:11PM | a        |
|   |          |             |                                                                                                    |        | <u> </u> |

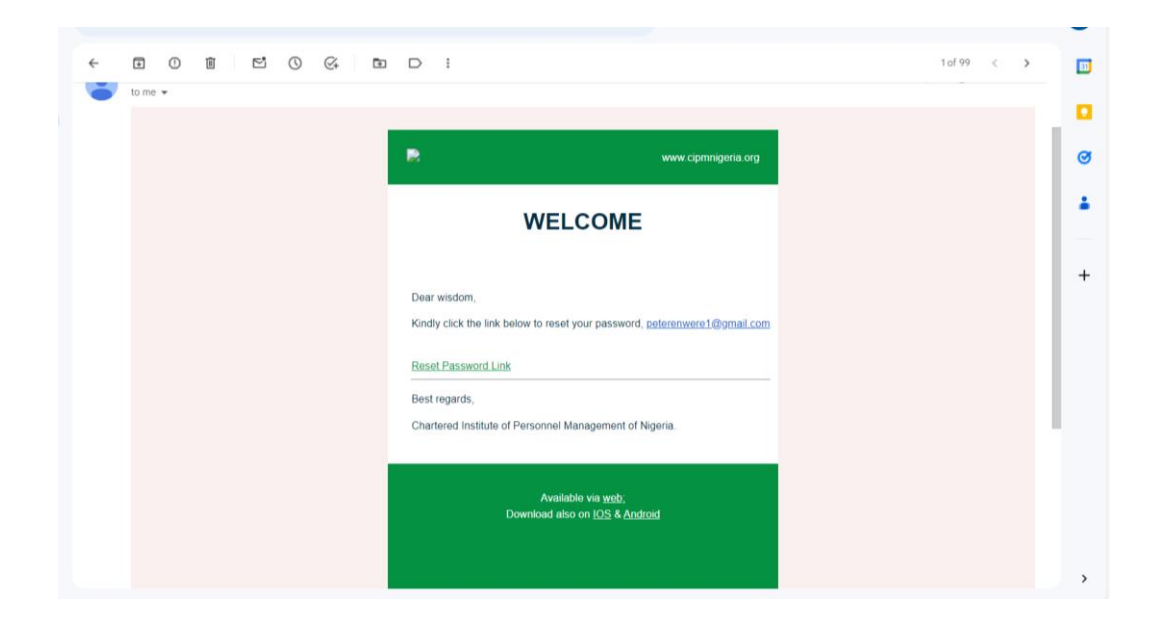

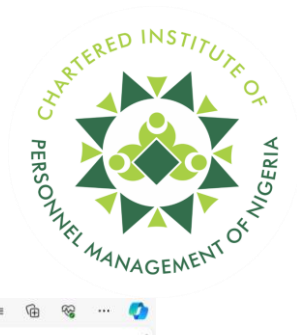

| Reset Password   Inter password   Confirm Password   Inter password   Inter password   Int                                                                                                    | Chartered Institute o<br>Management of Nige                                     | rera.org/reset-password?token=22687tb2-2717-469t-93bb-b514t6741749&email=peterer<br>Personnel<br>ia | nwere1@gmail.com A <sup>4</sup> Ω G LD Ω Ma Ka … |
|----------------------------------------------------------------------------------------------------|---------------------------------------------------------------------------------|----------------------------------------------------------------------------------------------------|--------------------------------------------------|
| Enter password   Confirm Password   Enter password   Enter password   o     Password must be more than 8 characters. Must contain uppercase, lowercase, and numbers     Reset Password                                                                                                    | Reset Password                                                                  |                                                                                                    |                                                  |
| Confirm Password  Enter password  Password must be more than 8 characters, Must contain uppercase, lowercase, and numbers  Reset Password  Reset Password                                                                                                    | Enter password                                                                  | •                                                                                                   |                                                  |
| Enter password     Image: Contract of the second second seco | Confirm Password                                                                |                                                                                                    |                                                  |
| Reset Password                                                                                                    | Password must be more than 8 character<br>contain uppercase, lowercase, and num | rs. Must<br>iers                                                                                    |                                                  |
|                                                                                                    | Reset Password                                                                  |                                                                                                    |                                                  |

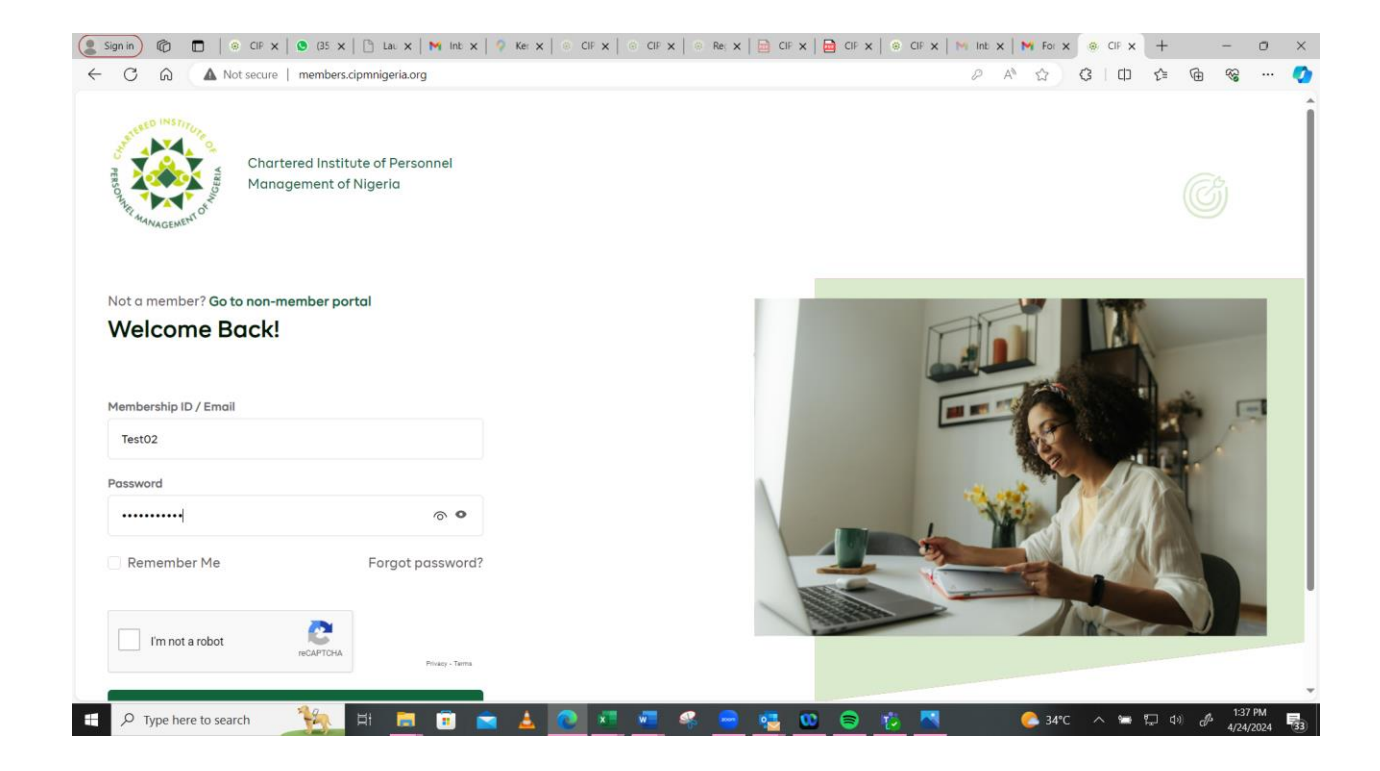

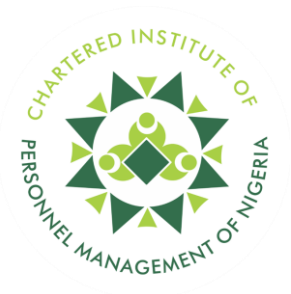

| 🛞 СІРМ                 | Home                                    | 24th April, 2024 🛯 🧳 🔝 👻 |
|------------------------|-----------------------------------------|--------------------------|
| A Home                 |                                         |                          |
| Membership Upgrade     |                                         |                          |
| - Referrals            | wisdom Ezekiel 💦 Full Grode Rest02 🛛 10 | Active                   |
| ① Chairman Activities  |                                         |                          |
| - Endorsement Requests |                                         |                          |
| - External Activities  | Activity Summary                        |                          |
| HRPL - License Renewal | ₩0                                      |                          |
| - Obtain License       | Outstanding Payment Total Points        |                          |
| - Apply for HRPL       |                                         |                          |
| HR Work Activity       | Active                                  |                          |
| Competency Assessment  | License Status                          |                          |

- 11. Enter your membership ID and new password
- 12. Click on "I am not a robot" and then "sign in"
- 13. You will be taken to the landing page
- 14. Scroll down and click on "Pay dues"
- 15. You will see your outstanding payments
- 16. Click on "Make payment"
- 17. Scroll down and click on "Pay"
- 18. You will be directed to the payment portal

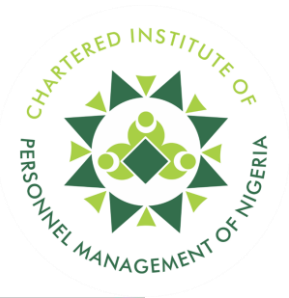

| ← C ⋒ ▲ Not secure                                      | members.cipmnigeria.org/pay-dues |                         |             |                          |
|---------------------------------------------------------|----------------------------------|-------------------------|-------------|--------------------------|
| Obtain License     Apply for HRPL                       | Pay Dues                         |                         |             | 24th April, 2024 🌘 ( 🕭 🗸 |
| HR Work Activity<br>Competency Assessment               | Outstanding Payments             |                         |             | Make Payment             |
| <ul> <li>Event Application</li> <li>Training</li> </ul> | Total Outstand                   | <b>O</b><br>ing Payment |             |                          |
| - Conferences                                           | YEAR                             | TOTAL AMOUNT            | AMOUNT PAID | BALANCE                  |
| - Other Events                                          | 2023                             | 53000                   | 0           | 53000                    |
| 🖏 Pau Dues                                              | 2024 Current                     | 20000                   | 0           | 20000                    |
| <ul> <li>Payment History</li> </ul>                     |                                  |                         |             | « Previous 1 Next »      |
| 🖹 My Documents                                          |                                  |                         |             |                          |
|                                                         |                                  |                         |             |                          |
|                                                         |                                  |                         |             |                          |

| C 🛱 🔺 Not secure                  | members.cipmnigeria.org/pay-dues |                                 | ₽ A \ \ | 3 (D) 2° @         | ··· 89 |
|-----------------------------------|----------------------------------|---------------------------------|---------|--------------------|--------|
| Obtain License     Apply for HPPI | Pay Dues                         |                                 | 3       | 24th April, 2024 🕚 |        |
| HR Work Activity                  |                                  |                                 | K Pres  | rious 1 Next »     |        |
| Competency Assessment             | Make Payment                     |                                 |         |                    |        |
| Event Application                 |                                  |                                 |         |                    |        |
| Training                          |                                  |                                 |         |                    |        |
| Conferences                       |                                  |                                 |         |                    |        |
| Other Events                      | Payment Type Annual Subscription | Mode of Payment<br>Full Payment |         | v                  |        |
| Pay Dues                          | Amount                           |                                 |         |                    |        |
| Payment History                   | 73000                            |                                 |         |                    |        |
| My Documents                      |                                  |                                 |         |                    |        |
| Activitu History                  |                                  |                                 | Cancel  | Pay N73000         |        |

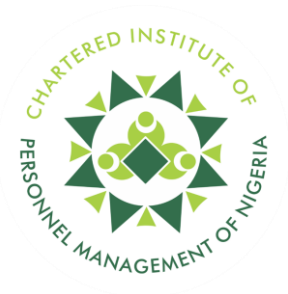

19. Choose your preferred payment option (card, transfer, QR code)

20. If paying by card, fill in your card details and make the payment

21. If transferring, click on "transfer" and make the transfer via your bank app ( The bank details and account number for making payments will be shown on the screen.". Please ensure you pay the exact amount shown on the screen). After payment, remain on the page for around 10 minutes for the portal to update your payment.

| CyberPay 🤇 |           |                            |             |                | : |
|------------|-----------|----------------------------|-------------|----------------|---|
|            | PAY WITH: |                            |             |                |   |
|            |           |                            | ITHPHONE    |                |   |
|            |           |                            |             |                |   |
|            | F-14      |                            |             | PAY N74,153.40 |   |
|            | Ente      | r your card details to pay |             |                |   |
|            | Card N    | Number                     |             |                |   |
|            |           | 0000 0000 0000 0000        |             |                |   |
|            | Valid 1   | rui                        | CVV         |                |   |
|            |           | MM/YY                      | 123         |                |   |
|            | _         |                            |             |                |   |
|            |           | Pay N                      | 74,153.40   |                |   |
|            | -         |                            |             |                |   |
|            |           |                            |             |                |   |
|            |           |                            |             |                |   |
|            |           | Powered                    | by CyberPay |                |   |